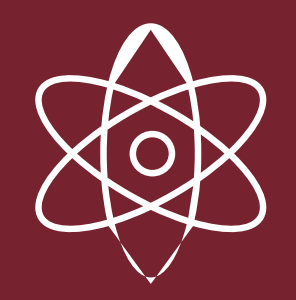

# Macquarie Leaders and Achievers

APPLICATION PROCESS FOR 2024

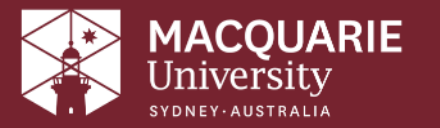

# **2024 KEY DATES**

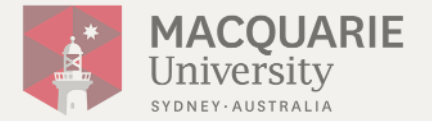

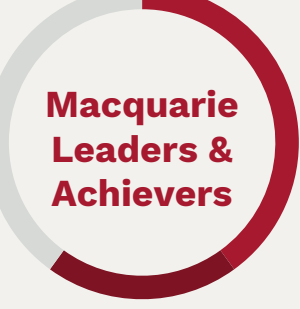

- Applications open **now**
- Friday, 26 July: Early-bird applications close
- Friday, 30 August: Final applications close
- Monday, 2 September: First-round offers released
- Wednesday 25 September: Final round offers released

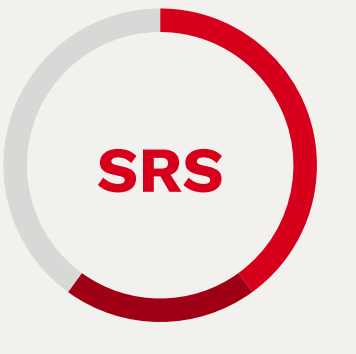

- Applications open **now**
- Monday, 16 September: Applications close
- Offers released from
   Friday 8 November

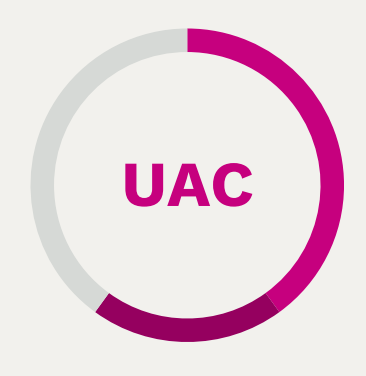

- Tuesday, 17 December: International Baccalaureate results released
- Wednesday, 18 December: HSC & ATAR results released
- Monday, 23 December: UAC main offer Round 1
- Thursday, 9 January: UAC main offer Round 2

### ACADEMIC REQUIREMENTS

- Students who performed well in Year 11
- Completing HSC (or interstate equivalent) or International Baccalaureate (IB) Diploma in 2024
- Australian Citizen or Permanent Resident
- Interstate or offshore applicants must be able to provide Year 11 results
- NSW and ACT applicants will have Year 11 results uploaded directly by NESA

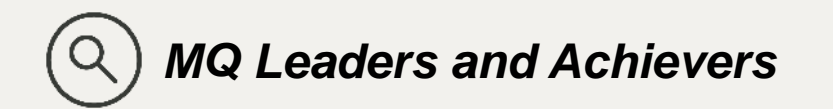

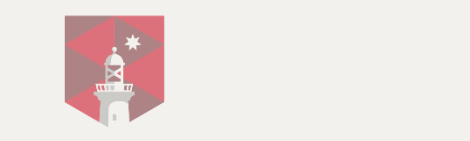

### LEADERSHIP REQUIREMENTS

) List at least 2 activities undertaken in year 11 and/or Year 12

Applicant must demonstrate the following qualities through their activities:

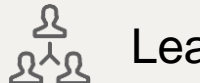

Leadership

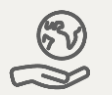

Service and community engagement

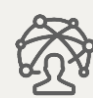

Contribution and commitment

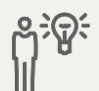

Initiative

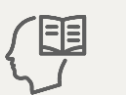

Self-efficacy

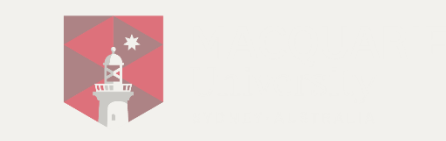

### SAMPLE ACTIVITIES

- Leadership roles in school, clubs, sports or places of worship
- Attending leadership conferences, forums, or camps
- Carer responsibilities within your family
- Coordination of events such as a sports gala day, cultural performance, concert etc
- Sporting or performing arts at a high level
- Paid work where you have developed leadership skills
- Family carer responsibilities
- Duke of Edinburgh program
- Queen's Guide or King's Scout Awards
- New South Wales Institute of Sport membership

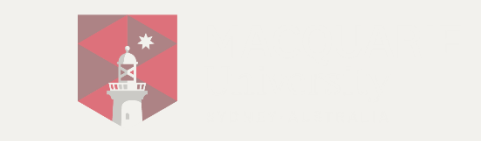

# WHAT SHOULD I INCLUDE?

- Did the activity challenge me?
- Did I grow and learn by doing it?
- Was I leader within my team or group, regardless of my title?
- Did it require commitment and effort?
- Did it make a positive contribution to the community or people around me?

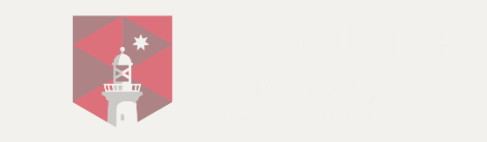

### **SELECT RELEVANT ACTIVITIES**

Choose at least two or a maximum of three extracurricular activities

- Name of the organisation(s)
- Summary of your role and responsibilities (500 characters)
- Time spent on the activity
  - Number of days (one-off activity)
  - Hours per week
- Referee's name, position and contact details

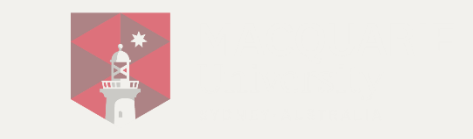

#### **TIPS WHEN FILLING OUT YOUR ACTIVITIES**

- Describe the tasks you do that highlight how you meet the leadership requirements rather than providing a general role description.
- Be specific about the responsibilities you had in your provided activity. (e.g. if you worked with a committee to plan an event, specify your responsibilities).
- What makes you distinct in your role? (e.g. if you are a prefect, state what makes you distinct from other non-prefect students engaged in the same activities)

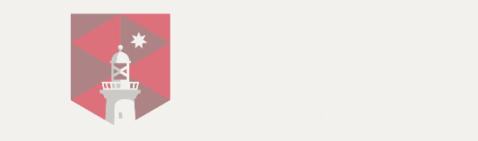

### **TIPS WHEN FILLING OUT YOUR ACTIVITIES**

You will need at least one school referee You will need at least one referee for each activity

- Referees should be people familiar with you and your participation in the activity.
- You can have the same referee for multiple activities as long as they are familiar with your participation in each one.
- Referees are not required to provide written recommendations with your application. We will contact them.

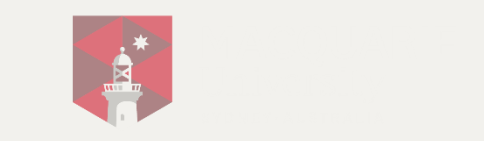

### **DRAFT YOUR REFLECTION RESPONSE**

Reflecting on your participation in these activities, what skills and qualities have you developed and how have you achieved personal growth and/or made a positive impact on others? How will you apply this at Macquarie University? (1000 characters max)

#### Some guide questions to help you:

- Did you learn anything new about yourself? If so, what?
- What was the most challenging aspect and how did you overcome it?
- How has your participation positively affected individuals/your community/society?
- What impact do you see yourself making on the Macquarie University community?
- How will your personal growth and skills you have gained from these activities shape your approach to university study at Macquarie?

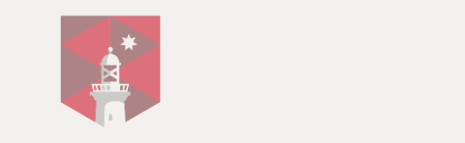

#### **TIPS FOR DRAFTING YOUR REFLECTION RESPONSE**

- Make sure your reflection relates back to the 2-3 activities you've mentioned in your application and vice versa. (e.g. If you mention certain skills were enhanced by your activities in the reflection, ensure you include specific tasks/responsibilities that coincide with those claims)
- Focus on the activities provided in the application in your reflection piece. Avoid including new activities not previously mentioned in the reflection to answer the questions.

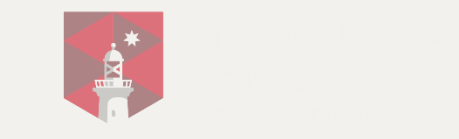

## HOW TO APPLY QUALIFICATIONS

#### Year 11 marks are automatically received by NESA if you are completing the:

• NSW Higher School Certificate or equivalent interstate qualification

#### Year 11 marks will have to be uploaded to the application if you are completing the:

International Baccalaureate

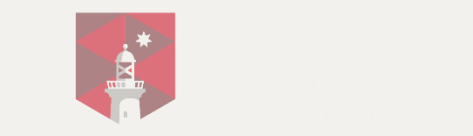

# WHAT CAN YOU STUDY?

All undergraduate courses are available except our Co-op program, Bachelor of Actuarial Studies with Professional Practice (Honours), and pathway programs.

### Additional requirements are required for:

- Bachelor of Actuarial Studies and its double degrees
- Bachelor of Marketing and Media and its double degrees
- All education courses

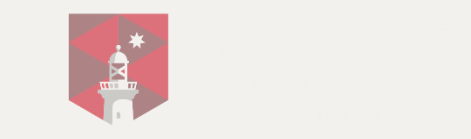

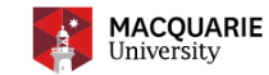

#### Macquarie Leaders and Achievers Early Entry Scheme

Welcome to the application portal for the Macquarie Leaders and Achievers Early Entry Scheme.

If you're active in your school and local community, and achieving good results at school, then we want to hear from you. The Macquarie Leaders and Achievers Early Entry Scheme is for students who are passionate about making a difference in the world and interested in developing their leadership skills.

#### Are you eligible?

To be eligible, you must be receiving either of the following qualifications in 2024:

- Australian Year 12 (NSW HSC or equivalent interstate qualifications)
- International Baccalaureate (IB) Diploma

Additional eligibility requirements based on residency:

- Domestic students completing onshore or offshore Australian Year 12 qualifications (NSW HSC, Interstate equivalent) or IB will be eligible to apply.
- International students completing an onshore or offshore Australian Year 12 certificate (NSW HSC or Interstate equivalent only) will be eligible to apply. However, international students will only be able to apply with IB results completed within Australia.

#### Selecting your preferences

We believe that choosing a course is one of the most important decisions you'll make. You have the opportunity to select up to five preferences. If your application is successful, you will be offered the course that is your highest eligible preference.

#### Manage your application

Continue or manage your application.

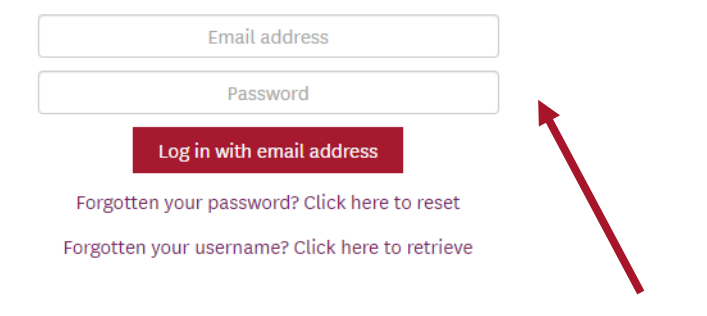

Use your personal, not your school email address.

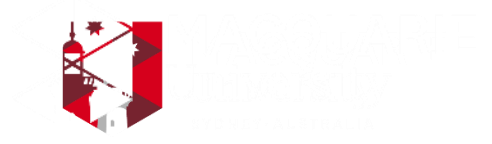

Apply now

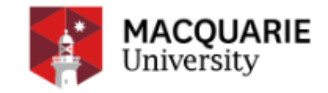

testtest@test.com  $\bigcirc$  Logout

Before you start your application

#### We need to know if you are:

In Australian citizen

 $\odot$  a holder of an Australian permanent humanitarian visa

○ a permanent resident of Australia (but not an Australian or New Zealand citizen)

 $\odot$  a New Zealand citizen (excluding those with Australian citizenship)

 $\odot$  a holder of a student visa, temporary resident visa or visitor visa

 $\bigcirc$  none of the above.

Are you completing a NSW or ACT Year 12 in 2024?

● Yes ○ No

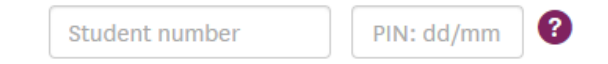

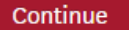

| MACQUARIE<br>University       |                                   | testtest@test.com ⊖ Logout                                              |
|-------------------------------|-----------------------------------|-------------------------------------------------------------------------|
| 1                             |                                   |                                                                         |
| Personal details              | Qualifications                    | Leadership & Community Course preferences Review & submit<br>Activities |
| About yourself ?              |                                   |                                                                         |
|                               | Title •                           | select title 💌                                                          |
|                               | Full name *                       | First name Other given names Family name                                |
| Have you had a                | ny previous names?                | ○ Yes ○ No                                                              |
|                               | Gender *                          | select gender 🗸                                                         |
|                               | Date of birth *                   | DD/MM/YYYY                                                              |
| Citizenship country an        | d Country of birth *              | Australia and territories country of birth                              |
| Do you want to authorise a pe | erson to act on your behalf? •    | ○ Yes ○ No                                                              |
| Unique Stu                    | dent Identifier (USI)<br>Optional | eg 2AB33CD4E5                                                           |

| low do we contact you? <b>?</b>                                           |                                                            |
|---------------------------------------------------------------------------|------------------------------------------------------------|
|                                                                           | O Please use a personal email address.                     |
| Personal email address •<br>All official communication will be via email. | testtest@test.com testtest@test.com                        |
| Contact phone numbers *                                                   | Mobile number Alternative contact numb                     |
| Postal address                                                            |                                                            |
| Country *                                                                 | Australia and territories                                  |
| Address search                                                            | Q 5/56 SMITH ST, SYDNEY, NSW                               |
| Permanent residential address *                                           | ○ Same as postal address ○ Different from postal address   |
|                                                                           | •                                                          |
| overnment statistics 😮                                                    |                                                            |
| Do you speak a language other than English at<br>home?                    | None                                                       |
| Are you an Australian Aboriginal or a Torres Strait<br>Islander?          | Neither Australian Aboriginal nor Torres Strait Islander 💙 |
| Highest level of schooling completed? •                                   | select highest school level 💙                              |
| Number of parents or guardians during schooling                           | 2 💙                                                        |
| Parent/guardian 1 details *                                               | select highest education level 🗸                           |
| Parent/guardian 2 details *                                               | select highest education level 👻                           |
|                                                                           | ٥                                                          |
| o you need support services durin                                         | ig your studies? 💡                                         |
|                                                                           |                                                            |

Next

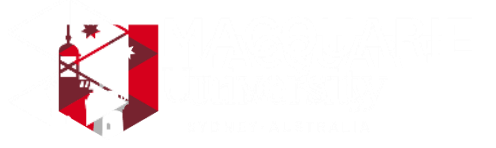

| Do you need support services duri                                                        | ng your studies? 😮                                                        |
|------------------------------------------------------------------------------------------|---------------------------------------------------------------------------|
| Do you have a disability or illness? *                                                   | ● Yes ○ No                                                                |
| What is your disability or illness?                                                      | ADHD                                                                      |
|                                                                                          | Aspergers/Autism Spectrum Disorder                                        |
|                                                                                          | <ul> <li>Hearing impairment - not requiring Auslan interpreter</li> </ul> |
|                                                                                          | <ul> <li>Hearing impairment - requiring Auslan interpreter</li> </ul>     |
|                                                                                          | Learning disability                                                       |
|                                                                                          | Mental illness/psychiatric disability                                     |
|                                                                                          | Medical condition - ongoing                                               |
|                                                                                          | Medical condition - temporary or variable                                 |
|                                                                                          | Physical disability                                                       |
|                                                                                          | Speech impairment                                                         |
|                                                                                          | □ Vision impairment - not blind                                           |
|                                                                                          | Vision impairment - blind                                                 |
|                                                                                          | Other disability                                                          |
| Do you want to provide additional information<br>about your disability/illness?          | ● Yes ○ No                                                                |
| Describe the nature of your disability or illness:<br>(limit 250 characters)             |                                                                           |
|                                                                                          | 250 characters le                                                         |
| What support services will or might you require at<br>university? (limit 250 characters) |                                                                           |
|                                                                                          | 250 characters le                                                         |

Next

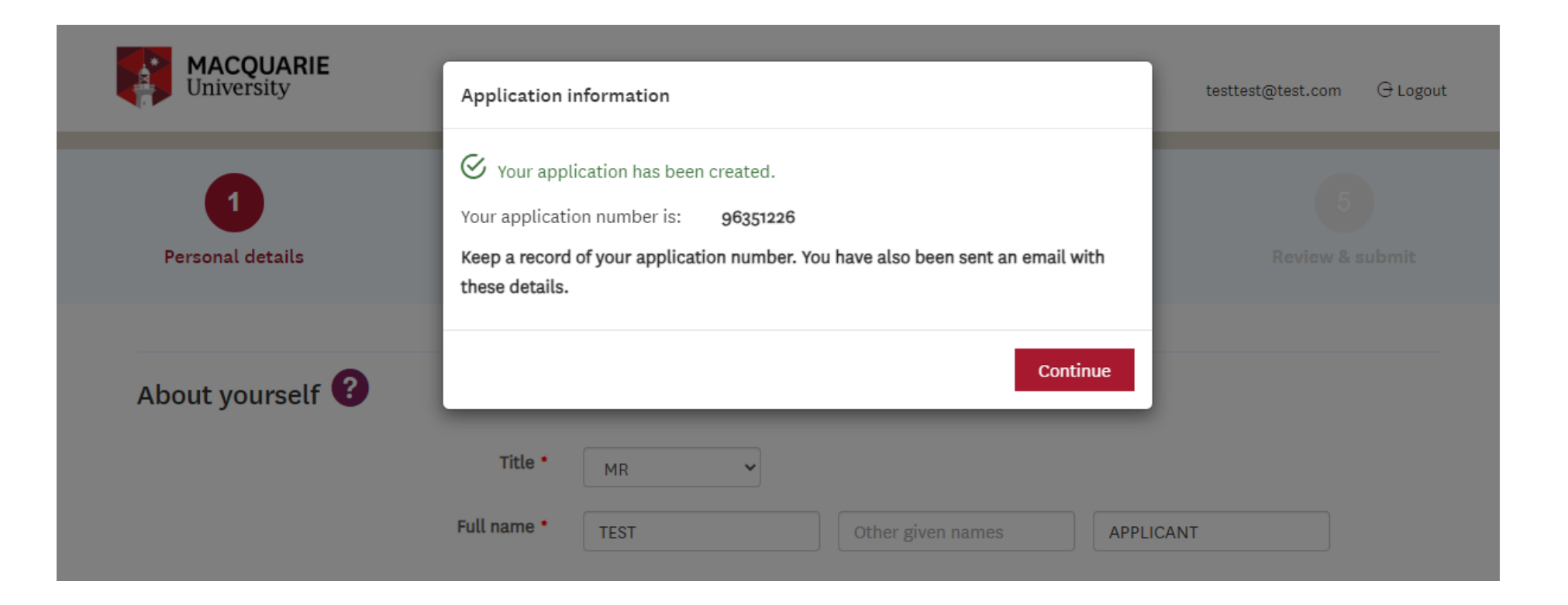

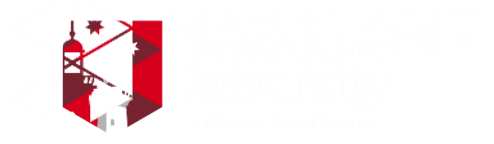

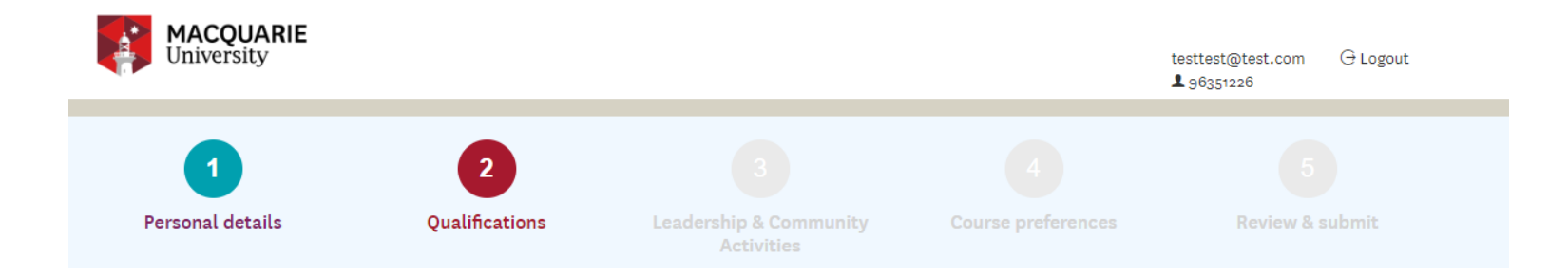

#### Your current / previous qualifications

NSW HSC and ACT Year 12 students must check the details that appear below. DO NOT add any further year 12 qualifications if one has already been added for you. DO NOT upload any documents here.

Other interstate students and IB Diploma students must add the secondary studies as a qualification and upload Year 11 results. A maximum of 5 high school result documents may be uploaded.

Leadership and community engagement information will be collected in the next section.

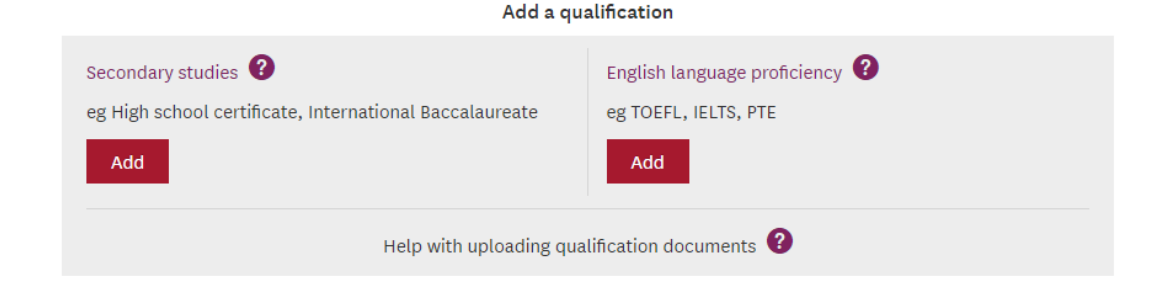

Next

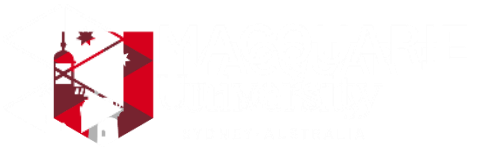

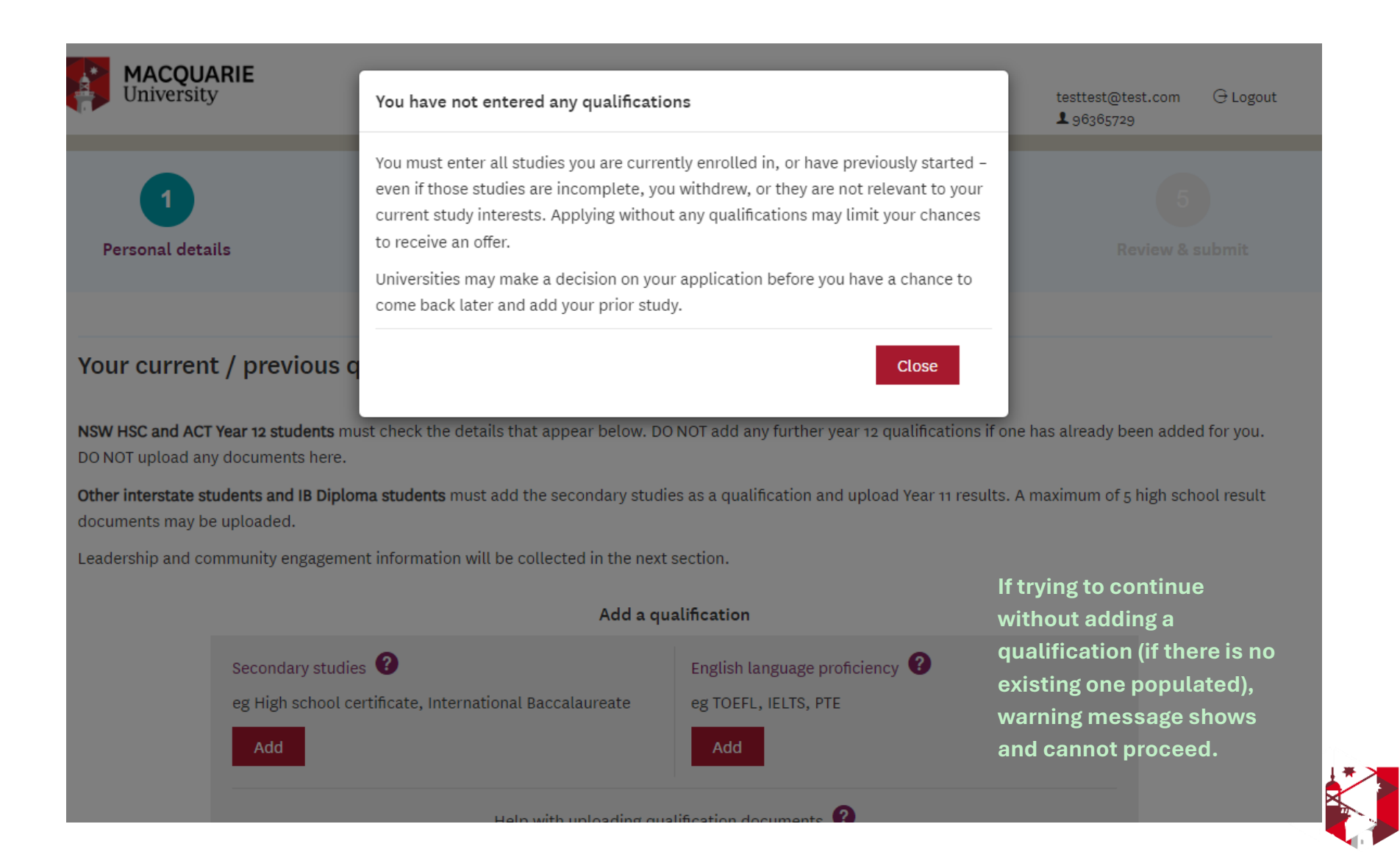

| MACQU<br>Univers                    | Add new secondary qualification                                         | n 🕀 Logout    |
|-------------------------------------|-------------------------------------------------------------------------|---------------|
| 1                                   | Qualification type * select v                                           | 5             |
| Personal de                         | Name of school     School name       Year completing     YYYY           | & submit      |
| Your curre                          | Student number (if known) eg 11002200                                   |               |
| NSW HSC and A<br>DO NOT upload      | Close Submit                                                            | ided for you. |
| Other interstate<br>documents may l | be uploaded.                                                            | school result |
| Leadership and o                    | community engagement information will be collected in the next section. |               |
|                                     | Add a qualification                                                     |               |

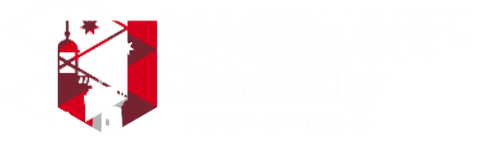

| MACQU<br>Univers                  | Add new secondary qualification                        |                                | n 🕀 Logout    |
|-----------------------------------|--------------------------------------------------------|--------------------------------|---------------|
| 1                                 | Qualification type •                                   | Australian Year 12             | 5             |
| Personal de                       | Year 12 exam type *                                    | select 🗸                       | & submit      |
|                                   | Name of school *                                       | School name                    |               |
| Your curre                        | Year completing *                                      | YYYY                           |               |
| NSW HSC and A<br>DO NOT upload    | Student number (if known)                              | eg 11002200                    | dded for you. |
| Other interstate<br>documents may |                                                        | Close Submit                   | school result |
| Leadership and                    |                                                        |                                |               |
|                                   | Ado                                                    | d a qualification              |               |
|                                   | Secondary studies 🕐                                    | English language proficiency 🕜 |               |
|                                   | eg High school certificate, International Baccalaureat | e eg TOEFL, IELTS, PTE         |               |
|                                   | Add                                                    | Add                            |               |
|                                   | Help with uploadi                                      | ng qualification documents 🕐   |               |
|                                   |                                                        | Ba                             | ck Next       |

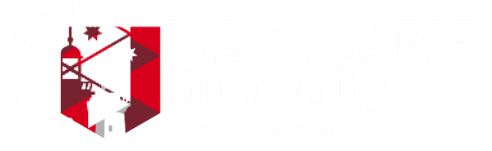

|                                  |                                                       |                                | - Glamut      |
|----------------------------------|-------------------------------------------------------|--------------------------------|---------------|
| o invers                         | Add new secondary qualification                       |                                |               |
| 1                                | Qualification type •                                  | International Baccalaureate    | 5             |
| Personal de                      | Country of qualification *                            | select a country 👻             | & submit      |
|                                  | Name of school *                                      | School name                    |               |
| Your curre                       | Year completing *                                     | YYYY                           |               |
| NSW HSC and A                    | Exam session *                                        | select exam session 💌          | dded for you. |
| DO NOT upload a Other interstate | Student number (if known)                             | eg 11002200                    | school result |
| documents may<br>Leadership and  |                                                       | Close Submit                   |               |
|                                  | Secondary studies 🕐                                   | English language proficiency 🕐 |               |
|                                  | eg High school certificate, International Baccalaurea | ate eg TOEFL, IELTS, PTE       |               |
|                                  | Add                                                   | Add                            |               |
|                                  | Help with uploa                                       | ding qualification documents 🔞 |               |
|                                  |                                                       | В                              | ack Next      |

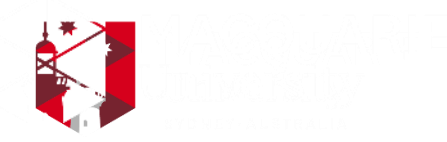

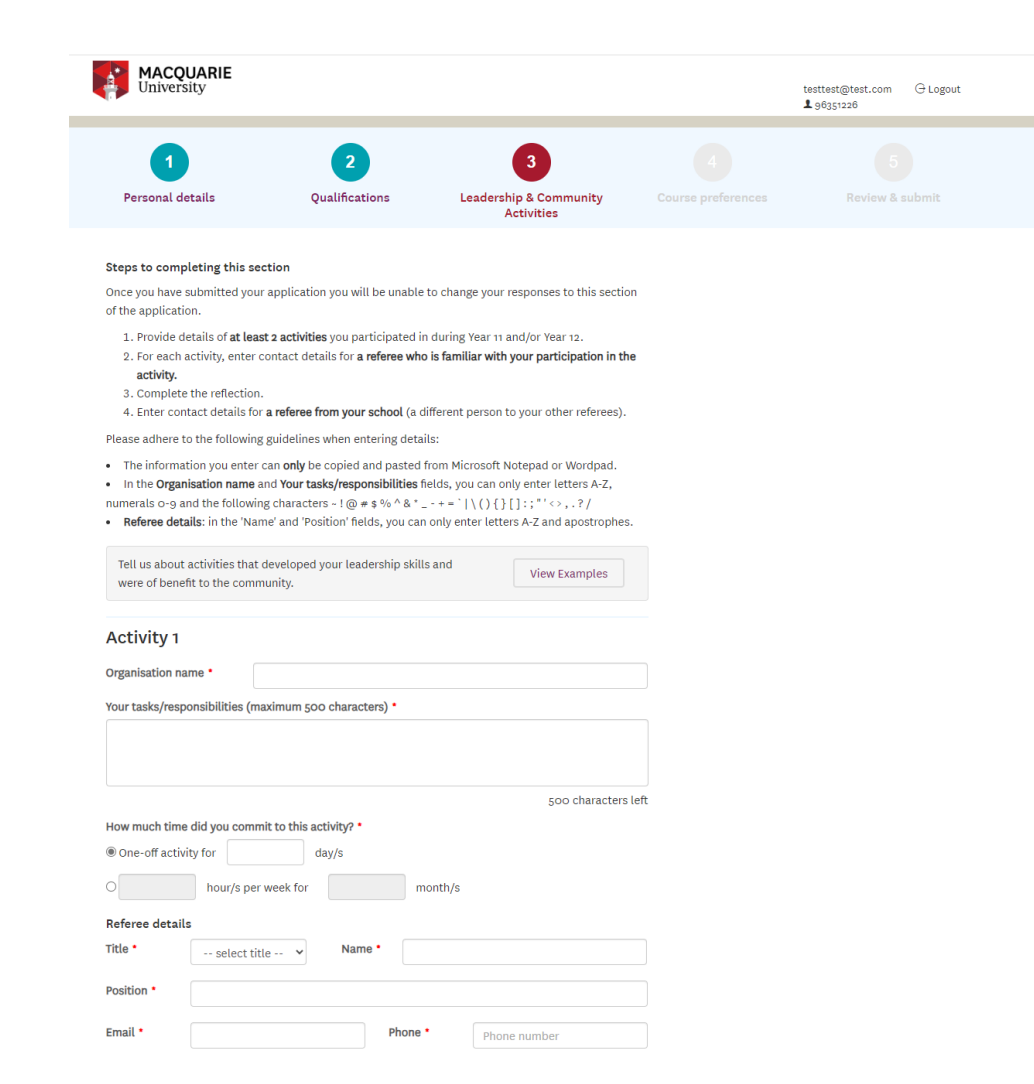

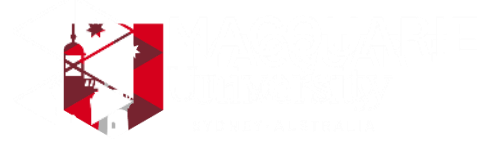

#### Activity 2

Organisation name • Your tasks/responsibilities (maximum 500 characters) •

| 500 characters left |
|---------------------|

#### How much time did you commit to this activity? •

| One-off activity for   | day/s     |              |
|------------------------|-----------|--------------|
| O hour/s per week fo   | r month/s |              |
| Referee details        |           |              |
| Title * select title 🗸 | Name *    |              |
| Position *             |           |              |
| Email •                | Phone •   | Phone number |

Would you like to disclose an optional third activity? \*

○ Yes ⑧ No

#### Reflection

Reflect on the activities you've participated in and in your own words, explain what skills and qualities you have developed through these activities and how you have achieved personal growth and/or had a positive impact on your community. How will you apply this at Macquarie University? Some useful questions you might consider answering in your response include:

- What did you learn about yourself?
- What was the most challenging aspect and how did you overcome it?
- How will your personal growth and the skills you have gained from these activities shape your approach to university study at Macquarie?
- How has your participation positively impacted individuals/your community? What impact do you see yourself making on the Macquarie University community?

Reflecting on your participation in these activities, what skills and qualities have you developed and how have you achieved personal growth and/or made a positive impact on others? (maximum 1,000 characters) •

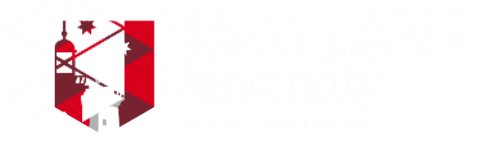

1000 characters left

#### **School Referee**

Provide contact details of a referee from your school e.g. school principal, careers adviser, year adviser/coordinator or head teacher

| Title *             | select title | ✓ Name * |         |              |
|---------------------|--------------|----------|---------|--------------|
| Position *          |              |          |         |              |
| Name of<br>school * |              |          |         |              |
| Email *             |              |          | Phone * | Phone number |
|                     |              |          |         | Next         |

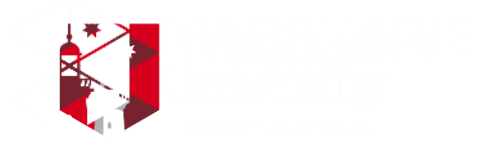

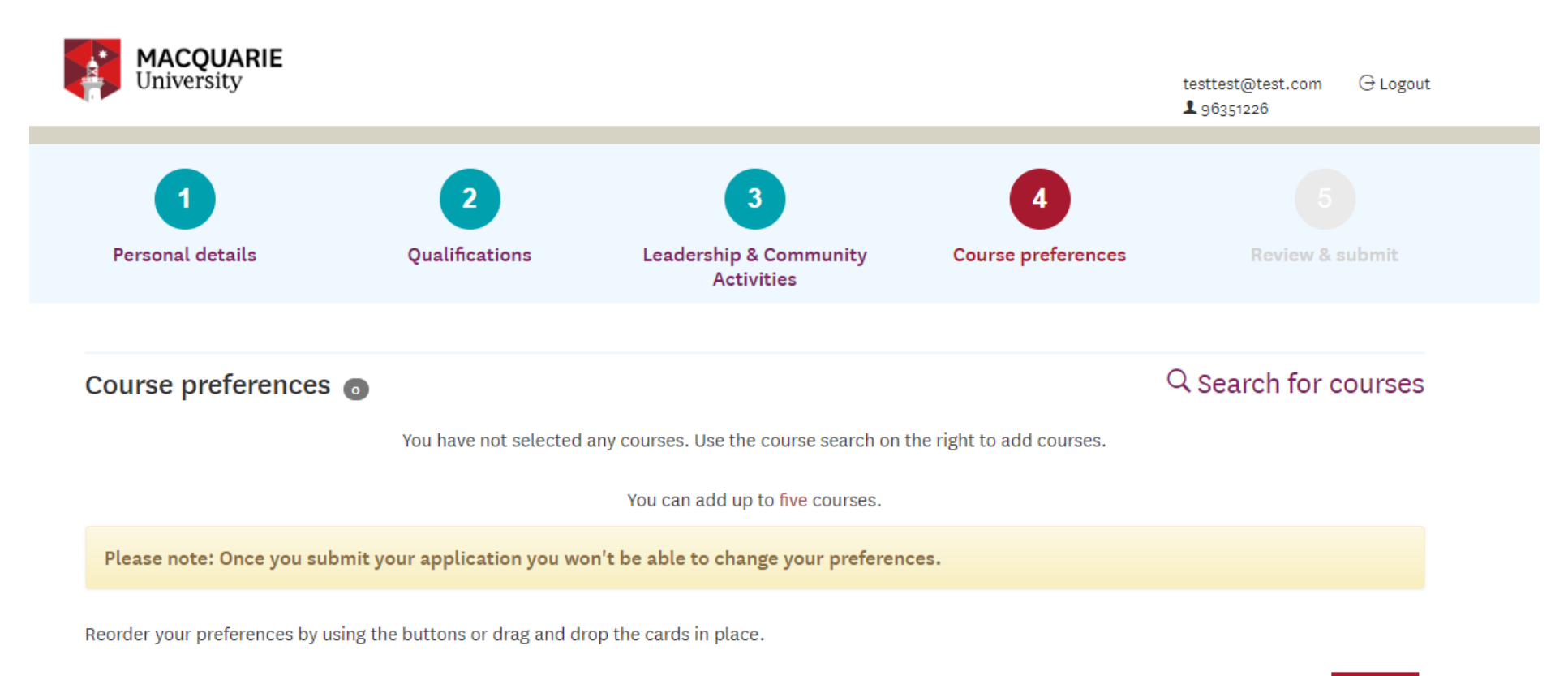

Back Next

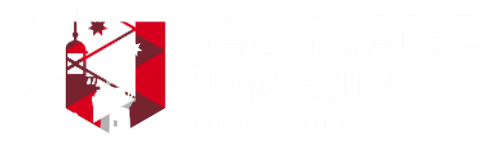

| Email | test2@test.com    |
|-------|-------------------|
|       | coace(cocoacioonn |

Declaration and authority

#### ourse p

Your application cannot be considered unless you or the person you have authorised to act on your behalf accept all conditions set out below.

On behalf of Macquarie University, UAC collects information about you, including information you provide in this application to assist in the assessment of your application. This information may be used as described below.

1. I declare that I have read and understand the questions and that all the information submitted is true and complete, and I accept the conditions of this application.

2. I authorise UAC and Macquarie University to obtain available official records from any educational institution attended by me. I understand that UAC and Macquarie University are not responsible if any institution does not provide these records.

 I acknowledge it is my responsibility to provide all necessary information and documentary evidence in support of my application.

 I authorise the principal or nominee of my school to provide any of my personal information and academic records to Macquarie University (the University) on my behalf.

#### I have read the declaration and authority in full and agree to all terms and conditions relating to my application.

I need to double check my application

Submit my application

T

No documents required

MAQQUARE Utelevening http://www.auguale

|                           |            |                      |                    |                       | <b>1</b> 96351780 |  |
|---------------------------|------------|----------------------|--------------------|-----------------------|-------------------|--|
| HOME LUPDATE PERSON       | AL DETAILS | UPDATE QUALIFICATION | NS 🌲 VIEW LEADERSH | IP & COMMUNITY ACTIVI | TIES              |  |
|                           | -          |                      | *                  |                       |                   |  |
| UPDATE COURSE PREFERENCES | LI UPLOA   | D PERSONAL DOCUMENTS | QUESTIONNAIRE      |                       |                   |  |
| UPDATE COURSE PREFERENCES | U UPLOA    | D PERSONAL DOCUMENTS | QUESTIONNAIRE      |                       |                   |  |
| UPDATE COURSE PREFERENCES | U UPLOA    | D PERSONAL DOCUMENTS |                    |                       |                   |  |
| Questionnaires            | UPLOA      | D PERSONAL DOCUMENTS |                    |                       |                   |  |
| Questionnaires            | L UPLOA    | D PERSONAL DOCUMENTS |                    |                       |                   |  |

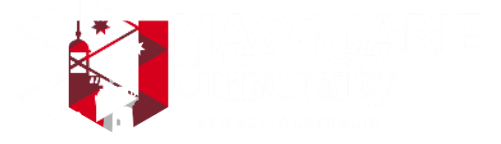

### PREFERENCES

- Put your top choice first
- Choose related courses with a variety of selection ranks
- You will receive an offer for your highest eligible preference
- You can only apply **once** and receive **one** outcome

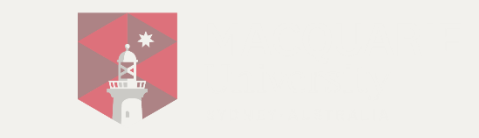

# **SCHOLARSHIPS AND GRANTS**

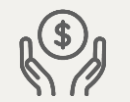

### **Leaders and Achievers Scholarship**

- \$10,000 per year for up to 5 years
- Awarded to outstanding applicants
- $\circ~$  Allocations for metro and regional students

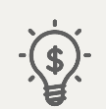

### **Macquarie Business School Grant**

- o \$2500 one off grant
- Awarded to outstanding applicants with offers for:
  - Bachelor of Economics
  - Bachelor of Business Analytics
  - Bachelor of Actuarial Studies
  - Bachelor of Applied Finance
  - Bachelor of Business
  - Bachelor of Professional Accounting

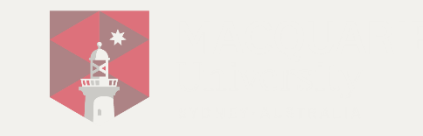

# YOUR OUTCOME

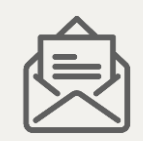

You will receive an outcome to your application:

- $\checkmark$  You are successful and receive an offer for one your preferences
- You do not meet the criteria for an offer through this scheme

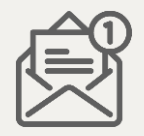

You can only receive one offer through this scheme

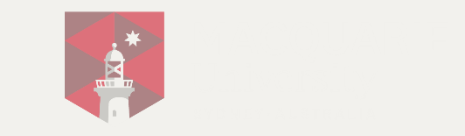

# WHAT'S NEXT AFTER EARLY ENTRY?

If you've received an offer for your dream degree, you can now focus on doing your best in your final examinations

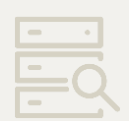

If you've received an offer but aren't sure yet with what you want to study, you can try for offers through other entry schemes

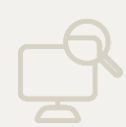

If you've received an unsuccessful outcome through early entry, you can use your year 12 results to apply via UAC

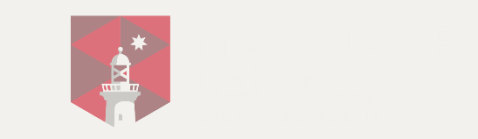